Simple manual for online updating firmware using MiniOS Utility: Step 1: open the MiniOS Utility and choose "Connection  $\rightarrow$  Search..." or F12 as the following figure shows.

| 🖄 MiniOS7 Utility Verion 3.1.6                            |           |                    |             |         |                         |                 |                |            |
|-----------------------------------------------------------|-----------|--------------------|-------------|---------|-------------------------|-----------------|----------------|------------|
| 🔯 File 🌓 Connection 🔻 🚸 Com                               | mand 🛐 Co | onfiguration 📑 Too | ls 🥔 Help 🔻 |         |                         |                 |                |            |
| Look in: <u>New connection</u> H<br>Last Connection Alt+F | 2         | 🖌 🔇 🌶 📂            |             | L       | ock in: Disk A          | ✓ 386,554 byte  | es available   | 8          |
| Name Disconnect Ctrl+F                                    | 2Size     | Туре               | Modified    | No      | Name                    |                 | Size           | Modified   |
| 🥦 7188× Search F1                                         | 2 1KB     | 組態設定値              | 2007/9/26   | ۵       | vcom3223.exe            | 7:              | 2,134 2006/6/2 | ?7 下午 02:4 |
| / UdpSear                                                 | 1KB       | C Source File      | 2007/9/26   |         |                         |                 |                |            |
|                                                           | 73KB      | 應用程式<br>CVM File   | 2007/9/26   |         |                         |                 |                |            |
|                                                           | 2KB       | DSK File           | 2007/9/26   |         |                         |                 |                |            |
|                                                           | 1KB       | Intermediate file  | 2007/9/26   |         |                         |                 |                |            |
| 🖬 UDPSEAR.PRJ                                             | 5KB       | PRJ File           | 2007/9/26   |         |                         |                 |                |            |
|                                                           |           |                    |             |         |                         |                 |                |            |
|                                                           |           |                    | <u> </u>    | 7188E_U | DP>COM1, 1 files(s) 72, | 134 bytes       |                |            |
| Connection(F2) 🗐 Upload(F5)                               | 🗟 DiskTo  | ool(F6) 📴 Info(F7) | Delete(F8)  | 🛃 Refr  | esh(F9) 🚝 Console(I     | -10) 🔤 DOS(F11) | 🙀 Search(F12)  |            |

Step 2: you can see the result that MiniOS Utility search the device on the network by UDP Search.

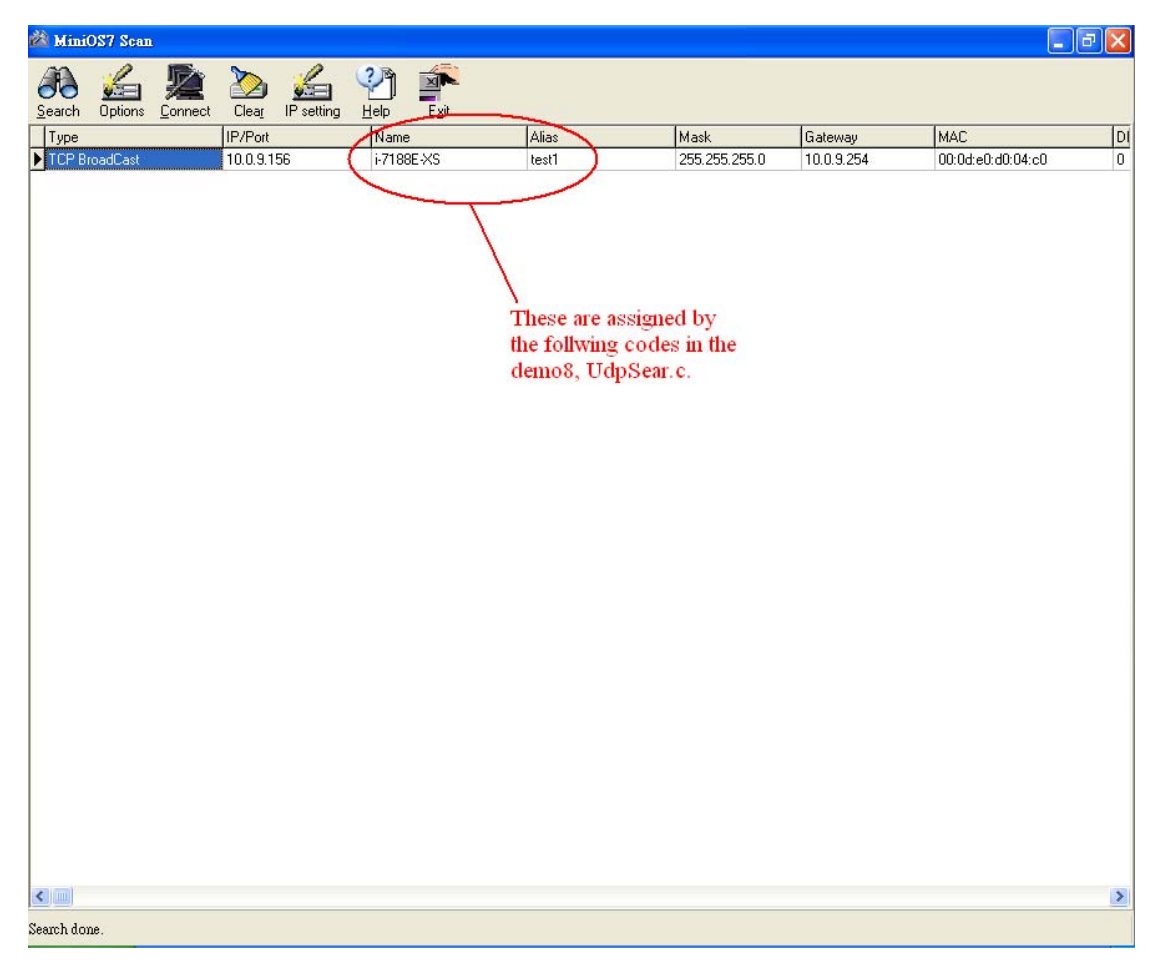

Note: you can see the green part of the codes below determine the fields of "Name" and "Alias" of the results of the UDP Search using MiniOS Utility.

```
char *GetModuleName(void) /* User's program must support this function for
UDP search */
{
    return "i-7186E-XS" ; //You can define any string you like
}
char *GetAliasName(void)/* User's program must support this function for UDP
search */
{
    return "test1" ;
}
```

## **Update Firmware via Ethernet**

1. Refer the Step 1 above to search the i-7186EX-XS

| Stop    | Options Connect | Clear IP setting |            |       |               |            |                   |   |
|---------|-----------------|------------------|------------|-------|---------------|------------|-------------------|---|
| Туре    |                 | IP/Port          | Name       | Alias | Mask          | Gateway    | MAC               | D |
| TCP Bro | padCast         | 10.0.9.145       | i-7186E-XS | test1 | 255.255.0.0   | 10.0.9.254 | 00:0d:e0:20:00:2b | 0 |
| TCP Bro | padCast         | 10.0.9.131       | 7186E2     |       | 255.255.255.0 | 10.0.0.1   | ft:ft:ft:ft:ft:ff | 0 |
| TCP Bro | padCast         | 10.0.9.130       | 7186E2     |       | 255.255.255.0 | 10.0.0.1   | 低低低低低             | 0 |

## 2. The all files exist on the 7186EX will show on the Main windows.

| 🚵 MiniOS7 Utility Verion 3.1.8 |         |                   |                    |   |                             |                 |                             | - 7 🛛                |
|--------------------------------|---------|-------------------|--------------------|---|-----------------------------|-----------------|-----------------------------|----------------------|
| 🔯 File 🌓 Connection 🝷 🚸 Comm   | and 🛐 C | onfiguration 📑 To | ols 🥔 Help 🔹       |   | 4                           |                 |                             |                      |
| Look jn: 🛅 HEX                 |         | 🕑 🗿 🦻 🖻           |                    |   | Lock in: Disk A             | <b>~</b>        | 229,140 bytes available     | ł                    |
| Name                           | Size    | Туре              | Modified 🔼         |   | No Name                     |                 | Size                        | Modified             |
| a 7060_Burning_Test_v109       |         | File Folder       | 2008/2/20 下午 05:0: |   | 🗐 0 update.exe              |                 | 98,476                      | 2008/8/7 下午 05:41:22 |
| ET7042_Latest                  |         | File Folder       | 2008/7/31 下午 07:1  |   |                             |                 |                             |                      |
| ET7044_Latest                  |         | File Folder       | 2008/7/31 下午 07:1  |   |                             |                 |                             |                      |
| ET7050_Latest                  |         | File Folder       | 2008/7/31 下午 07:11 |   |                             |                 |                             |                      |
| ET7051_Latest                  |         | File Folder       | 2008/7/31 下午 07:1  |   |                             |                 |                             |                      |
| ET7052_Latest                  |         | File Folder       | 2008/7/31 下午 07:1  |   |                             |                 |                             |                      |
| ET7053_Latest                  |         | File Folder       | 2008/7/31 下午 07:1  |   |                             |                 |                             |                      |
| ET7060_Latest                  |         | File Folder       | 2008/7/31 下午 07:11 |   |                             |                 |                             |                      |
| ET7065_Latest                  |         | File Folder       | 2008/7/31 下午 07:1  |   |                             |                 |                             |                      |
| ET7066_Latest                  |         | File Folder       | 2008/7/31 下午 07:1  |   |                             |                 |                             |                      |
| ET7067_Latest                  |         | File Folder       | 2008/7/31 下午 07:1  |   |                             |                 |                             |                      |
| 🛅 Files                        |         | File Folder       | 2007/6/13下午 01:3   |   |                             |                 |                             |                      |
| Circles_100C                   |         | File Folder       | 2007/12/11 上午 11:. |   |                             |                 |                             |                      |
| 🛅 Files_103                    |         | File Folder       | 2007/12/11 下午 03:. |   |                             |                 |                             |                      |
| C Files_103B                   |         | File Folder       | 2007/12/21 下午 06:. |   |                             |                 |                             |                      |
| Empires_103C                   |         | File Folder       | 2007/12/27下午 05:.  |   |                             |                 |                             |                      |
| Eiles_109                      |         | File Folder       | 2008/3/20下午 03:1-  |   |                             |                 |                             |                      |
| 🖬 7060_Burning_Test_v109.HEX   | 252KB   | HEX File          | 2008/2/20 下午 05:0  |   |                             |                 |                             |                      |
| 7188eu                         | 1KB     | 組態設定値             | 2008/7/31 下午 04:1  |   |                             |                 |                             |                      |
| 7188xw                         | 1KB     | 組態設定値             | 2008/7/21 下午 02:1  |   |                             |                 |                             |                      |
| 🖬 ET7K100.HEX                  | 261KB   | HEX File          | 2007/6/13下午 01:3   |   |                             |                 |                             |                      |
| 🖬 ET7K100C.HEX                 | 264KB   | HEX File          | 2007/12/11 上午 11:. |   |                             |                 |                             |                      |
| 🖬 ET7K103.HEX                  | 252KB   | HEX File          | 2007/12/18下午 02:.  |   |                             |                 |                             |                      |
| 🖬 ET7K103C.HEX                 | 253KB   | HEX File          | 2007/12/27下午 05:.  |   |                             |                 |                             |                      |
| 🖬 ET7K109.HEX                  | 249KB   | HEX File          | 2008/3/15下午 02:4   |   |                             |                 |                             |                      |
| 🖬 ET7K_103B.HEX                | 253KB   | HEX File          | 2007/12/21 上午 11:. |   |                             |                 |                             |                      |
| 🖬 ET7042_V109.HEX              | 252KB   | HEX File          | 2008/6/25下午 07:0:  |   |                             |                 |                             |                      |
| ET7042_V110                    | 268KB   |                   | 2008/7/31 下午 07:1  |   |                             |                 |                             |                      |
| ET7042_V110.HEX                | 273KB   | HEX File          | 2008/7/31 下午 07:1  |   |                             |                 |                             |                      |
| 🖬 ET7044_V109.HEX              | 252KB   | HEX File          | 2008/6/25下午 07:0   |   |                             |                 |                             |                      |
| TT7044_V110.HEX                | 273KB   | HEX File          | 2008/7/31 下午 07:1  |   |                             |                 |                             |                      |
| ET7050_V109.HEX                | 252KB   | HEX File          | 2008/6/25下午 07:0 🗸 |   |                             |                 |                             |                      |
| <                              |         |                   | >                  |   |                             |                 |                             |                      |
|                                |         |                   |                    | 1 | 0i-7188E-XS>IP:10.0.9.245 P | ort:10000 via 1 | CP, 1 files(s) 98,476 bytes |                      |

## 3. Choose Command->Erase Disk function or press 'Delete' key to delete all files.

| 🚵 MiniOS7 Utility Verior   | n 3.1.8                  |                       |                    |    |                 |          |                         | ∎₽⊠                  |
|----------------------------|--------------------------|-----------------------|--------------------|----|-----------------|----------|-------------------------|----------------------|
| 🔯 File 🌔 Connection 👻      | 🚸 Command 🛐 C            | onfiguration 📑 Tools  | 🧼 Help 🔻           |    |                 |          |                         |                      |
| Look in: 🛅 XS_Demo08-      | Upload F5<br>DiskTool F6 | 🖌 🔇 🌶 📂               |                    |    | Lock in: Disk A | <b>×</b> | 229,140 bytes available | e <sup>fe</sup>      |
| Name                       | Refresh F9               | Туре                  | Modified           | No | Name            |          | Size                    | Modified             |
| 🧿 7188xw                   |                          | 且態設定値                 | 2008/8/7下午 05:42   | 0  | update.exe      |          | 98,476                  | 2008/8/7 下午 05:41:22 |
| h) module.h                | US Type                  | C or C++ include file | 2008/8/7下午 05:32   |    |                 |          |                         |                      |
| 🔄 simple manual for OnLine | EEPROM 🕨                 | vlicrosoft Word文件     | 2007/9/26 上午 10:01 |    |                 |          |                         |                      |
| 🌺 udp_search_1             | Pack Disk                | √indows 點陣圖           | 2007/9/26 上午 09:39 |    |                 |          |                         |                      |
| 🌺 udp_search_2             | Erase Disk               | Windows點陣圖            | 2007/9/26 上午 09:58 |    |                 |          |                         |                      |
| UDPSEAR                    | Reset F4                 | 應用程式                  | 2008/6/13 上午 11:39 |    |                 |          |                         |                      |
| UPDATE .                   | JOVD                     | 遮用程式                  | 2008/8/7下午 05:41   |    |                 |          |                         |                      |
| 1 UPDATE                   | 1KB                      | Object File           | 2008/8/7下午 05:41   |    |                 |          |                         |                      |
| UPDATE                     | 172KB                    | SYM File              | 2008/8/7下午 05:41   |    |                 |          |                         |                      |
| C UpDate.C                 | 2KB                      | C source file         | 2008/8/7下午 05:41   |    |                 |          |                         |                      |
| 🖬 UPDATE.DSK               | 1KB                      | DSK File              | 2008/8/7下午 05:41   |    |                 |          |                         |                      |
| 🔟 Update.PRJ               | 5KB                      | PRJ File              | 2008/8/7下午 05:41   |    |                 |          |                         |                      |
|                            |                          |                       |                    |    |                 |          |                         |                      |
|                            |                          |                       |                    |    |                 |          |                         |                      |
| 1                          |                          |                       |                    |    |                 |          |                         |                      |

| 🗊 File 🌔 Connection 🔹 🚸 Con | nmand 🛐 C | Configuration 🔂 Tools | 🐠 Help 🔹           |    |                 |             |                         |          |
|-----------------------------|-----------|-----------------------|--------------------|----|-----------------|-------------|-------------------------|----------|
| Look jn: 🚞 XS_Demo08-1      |           | 👱 🧿 🌶 📂               |                    |    | Lock in: Disk A | <b>&gt;</b> | 327,648 bytes available | ef.      |
| Name                        | Size      | Туре                  | Modified           | No | Name            |             | Size                    | Modified |
| 🧿 7188xw                    | 1KB       | 組態設定値                 | 2008/8/7 下午 05:42  |    |                 |             |                         |          |
| h module.h                  | 1KB       | C or C++ include file | 2008/8/7下午 05:32   |    |                 |             |                         |          |
| imple manual for OnLine Upd | 108KB     | Microsoft Word 文件     | 2007/9/26 上午 10:01 |    |                 |             |                         |          |
| tudp_search_1               | 1,920KB   | Windows 點陣圖           | 2007/9/26 上午 09:39 |    |                 |             |                         |          |
| tudp_search_2               | 1,925KB   | Windows點陣圖            | 2007/9/26上午 09:58  |    |                 |             |                         |          |
| UDPSEAR .                   | 79KB      | 應用程式                  | 2008/6/13 上午 11:39 |    |                 |             |                         |          |
| T UPDATE                    | 96KB      | 應用程式                  | 2008/8/7下午 05:41   |    |                 |             |                         |          |
| 1 UPDATE                    | 1KB       | Object File           | 2008/8/7 下午 05:41  |    |                 |             |                         |          |
| 🛅 UPDATE                    | 172KB     | SYM File              | 2008/8/7 下午 05:41  |    |                 |             |                         |          |
| C UpDate.C                  | 2KB       | C source file         | 2008/8/7 下午 05:41  |    |                 |             |                         |          |
| IPDATE.DSK                  | 1KB       | DSK File              | 2008/8/7 下午 05:41  |    |                 |             |                         |          |
| 🖬 Update.PRJ                | 5KB       | PRJ File              | 2008/8/7 下午 05:41  |    |                 |             |                         |          |

4. Drag and drop the file to right side of main windows (Update.exe which you want to download to 7186EX).

The progress bar will show the downloading percentage of scheduled progress

| .ook jn: 🛅 XS_Demo08-1       | 4       | O Ø Ø                 |                          |          | Lock in: Disk A  | ×        | 327,648 bytes available | el,     |
|------------------------------|---------|-----------------------|--------------------------|----------|------------------|----------|-------------------------|---------|
| Name                         | Size    | Туре                  | Modified                 | No       | Name             |          | Size                    | Modifie |
| 9 7188xw                     | 1KB     | 組態設定値                 | 2008/8/7下午 05:42         |          |                  |          |                         |         |
| nodule.h                     | 1KB     | C or C++ include file | 2008/8/7下午 05:32         |          |                  |          |                         |         |
| simple manual for OnLine Upd | 108KB   | Microsoft Word 文件     | 2007/9/26上午 10:01        |          |                  |          |                         |         |
| udp_search_1                 | 1,920KB | Windows 點陣圖           | 2007/9/26 上午 09:39       |          |                  |          |                         |         |
| udp_search_2                 | 1,925KB | Windows點陣圖            | 2007/9/26上午 09:58        |          |                  |          |                         |         |
| UDPSEAR                      | 79KB    | 應用程式                  | 2008/6/13 上午 11:39       |          |                  |          |                         |         |
| UPDATE                       | 96KB    | 應用程式                  | 2008/8/7下午 05:41         |          |                  |          |                         |         |
| UPDATE                       | 1KB     | Object File           | 2008/8/7下午 05:41         |          |                  |          |                         |         |
| J UPDATE                     | 172KB   | SYM File              | 2008/8/7下午 05:41         |          |                  |          |                         |         |
| DpDate.C                     | 2KB     | C sou Loading Brog    | 2997                     |          |                  |          |                         |         |
| UPDATE.DSK                   | 1KB     | DSK F                 | 1999                     |          |                  |          |                         |         |
| 🗟 Update.PRJ                 | 5KB     | PRJ F                 |                          |          |                  |          |                         |         |
|                              |         | From: D:V             | 7188e\Tcp\Xserver\XS\new | _XS_Lite | _DemoWS_Demo08-1 | UPDATE.E |                         |         |
|                              |         | To: LIP               | DATE EXE                 |          |                  |          |                         |         |
|                              |         | 10. 01                | orn e.ene                |          |                  |          |                         |         |
|                              |         |                       |                          | 1455     |                  |          |                         |         |
|                              |         |                       | 38                       | 3%       |                  |          |                         |         |
|                              |         |                       |                          |          |                  |          |                         |         |
|                              |         |                       |                          |          |                  |          |                         |         |
|                              |         |                       | Ca                       | ncel     |                  | Help     |                         |         |
|                              |         |                       |                          |          |                  |          |                         |         |
|                              |         |                       |                          |          |                  |          |                         |         |
|                              |         |                       |                          |          |                  |          |                         |         |

5. Finish download, you can see the file on the disk of 7186EX.

6. Power off and Power on the 7186EX, the new firmware will take effect (The system must has autoexec.bat file)

| Look in: C XS_Demo08-1         | <b>Y G D</b>                        |                    |    | Lock in: Disk A | ~ | 229,140 bytes available |                     |
|--------------------------------|-------------------------------------|--------------------|----|-----------------|---|-------------------------|---------------------|
| Name                           | Size Type                           | Modified           | No | Name            |   | Size                    | Modifie             |
| 🧿 7188xw                       | 1KB 組態設定値                           | 2008/8/7下午 05:42   | 0  | UPDATE.EXE      |   | 98,476                  | 2008/8/7 下午 05:41:4 |
| h) module.h                    | 1K 💦 C or C++ include file          | 2008/8/7下午 05:32   |    |                 |   |                         |                     |
| 🖄 simple manual for OnLine Upd | 108KB <sup>W</sup> Microsoft Word文件 | 2007/9/26 上午 10:01 |    |                 |   |                         |                     |
| udp_search_1                   | 1,920KB Windows點陣圖                  | 2007/9/26 上午 09:39 |    |                 |   |                         |                     |
| udp_search_2                   | 1,925KB Windows點陣圖                  | 2007/9/26 上午 09:58 |    |                 |   |                         |                     |
| UDPSEAR                        | 79KB 應用程式                           | 2008/6/13 上午 11:39 |    |                 |   |                         |                     |
| UPDATE                         | 96KB 應用程式                           | 2008/8/7下午 05:41   |    |                 |   |                         |                     |
| UPDATE                         | 1KB Object File                     | 2008/8/7下午 05:41   |    |                 |   |                         |                     |
| UPDATE                         | 172KB SYM File                      | 2008/8/7下午 05:41   |    |                 |   |                         |                     |
| ] UpDate.C                     | 2KB C source file                   | 2008/8/7下午 05:41   |    |                 |   |                         |                     |
| UPDATE.DSK                     | 1KB DSK File                        | 2008/8/7下午 05:41   |    |                 |   |                         |                     |
| 🗐 Update.PRJ                   | 5KB PRJ File                        | 2008/8/7下午 05:41   |    |                 |   |                         |                     |
|                                |                                     |                    |    |                 |   |                         |                     |
|                                |                                     |                    |    |                 |   |                         |                     |
|                                |                                     |                    |    |                 |   |                         |                     |
|                                |                                     |                    |    |                 |   |                         |                     |
|                                |                                     |                    |    |                 |   |                         |                     |
|                                |                                     |                    |    |                 |   |                         |                     |
|                                |                                     |                    |    |                 |   |                         |                     |
|                                |                                     |                    |    |                 |   |                         |                     |
|                                |                                     |                    |    |                 |   |                         |                     |
|                                |                                     |                    |    |                 |   |                         |                     |

Note: you can see the green part of the codes below.

The codes below allow the i7186EX updating firmware via TCP/IP using MiniOS Utility.

XS\_AddServer(&Port10K);

pXS\_Port10kCmd[0]=ET\_QuitPROG\_CMD00;

pXS\_Port10kCmd[1]=VcomVersion;

pXS\_Port10kCmd[10]=VcomServerName;

pXS\_Port10kCmd[33]=XS\_LoadFile\_33;